## Handleiding installeren van alternatieve Authenticator App op je smartphone

Je hebt een laptop en smartphone nodig. Je doorloopt daarmee het volgende proces:

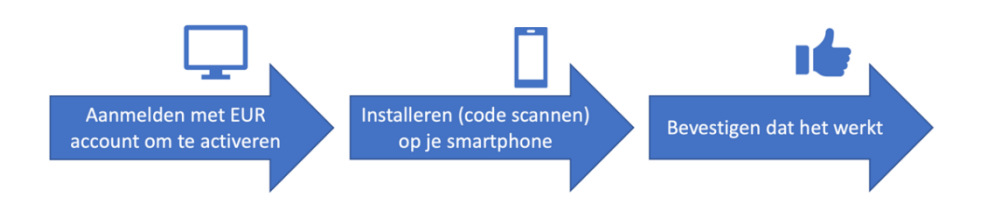

Volg onderstaande stappen voor installatie van een alternatieve (niet Microsoft) Authenticator app op je smartphone. Afhankelijk van de door jou gekozen app kunnen schermen enigszins afwijken. De schermen in deze handleiding zijn van de **FreeOTP Authenticator app**. Dit is een open source app met een privacy policy om geen persoonsgegevens te verzamelen.

## Belangrijke tips vooraf voor succes:

- Volg de handleiding tot en met de laatste stap.
- Voor het instellen heb je een laptop en je telefoon nodig.
- Het proces dient in één keer doorlopen te worden.
- Als je beschikt over een tweede smartphone dan kun je hierop ook een Authenticator app installeren. Je hebt dan een back-up voor het geval je smartphone defect of kwijt raakt.

|  | 1. Kies in de Google Play<br>Store of App Store een<br>Authenticator app naar<br>jouw keuze en zet die op<br>ie telefoon | *                                                            |                                                     |
|--|----------------------------------------------------------------------------------------------------|--------------------------------------------------------------|-----------------------------------------------------|
|  | De schermen in de<br>handleiding zijn van<br>FreeOTP. Deze kunnen<br>per app verschillen.                                | Kies bijvoorbeeld uit de Goog<br>2FAS Authenticator of FreeO | gle Authenticator, Duo Mobile,<br>TP Authenticator. |

| <ul> <li>2. Ga in de<br/>internetbrowser op je<br/>laptop naar</li> <li>https://aka.ms/mfasetup</li> <li>Log in met je Erasmus<br/>ERNA-id.<br/>(123456ab@eur.nl)</li> </ul> | Microsoft Canmelden E-mailadres of telefoonnummer Hebt u geen toegang tot het account? Volgende                                                                                                    |
|----------------------------------------------------------------------------------------------------|----------------------------------------------------------------------------------------------------|
| 3. Dit is de melding<br>waarbij wordt gevraagd<br>om MFA in te stellen. Klik<br>op Volgende.                                                                                 | tarine کردی کی کی کی کی کی کی کی کی کی کی کی کی کی                                                                                                    |
| <ul><li>4. Selecteer</li><li>'Authenticator-app' en</li><li>'Toevoegen'.</li></ul>                                                                                           | Een methode toevoegen<br>Welke methode wilt u toevoegen?<br>Authenticator-app ~<br>Annuleren Toevoegen                                                                                                    |
| 5. Klik op <b>Ik wil een</b><br>andere verificatie-app<br>gebruiken.                                                                                                    | Microsoft Authenticator ×<br>Download eerst de app<br>Installeer de Microsoft Authenticator-app op uw telefoon. Nu downloaden<br>Nadat u de app Microsoft Authenticator op uw apparaat hebt geïnstalleerd, kiest u<br>Volgende.<br>Ik wil een andere verificatie-app gebruiken<br>Annuleren Volgende |
| 6. Klik op 'volgende'.                                                                                                    | Authenticator-app<br>Uw account instellen<br>Voeg in uw app een nieuw account toe.<br>Vorige Volgende                                                                                                    |

| Ţ | <ul><li>7. De QR-code op dit<br/>scherm bevat de<br/>instellingen die de app<br/>nodig heeft.</li><li>Laat dit scherm nu nog<br/>even staan.</li></ul>       | Authenticator-app<br>De QR-code scannen<br>Gebruik de Authenticator-app om de QR-code te scannen. Hierdoor wordt de Authenticator-app<br>verbinden met uw account.<br>Nadat u de QR-code hebt gescand, kiest u Volgende.<br>Kan de afbeelding niet worden gescand?<br>Vorige                                                                                                    |
|---|----------------------------------------------------------------------------------------------------|----------------------------------------------------------------------------------------------------|
|   | <ul> <li>8. Open de Authenticator<br/>app die je net op je<br/>smartphone hebt gezet.</li> <li>Selecteer de optie om een<br/>QR-code te scannen.</li> </ul>  | Image: Second condition       17:48       Image: Second condition       Image: Second condition       Image                                                                                                    |
|   | 9. Geef voor het scannen<br>van de code toestemming<br>voor het gebruik van je<br>camera als je smartphone<br>daar om vraagt. Selecteer<br>'OK'.             |                                                                                                    |
|   | <ul><li>10. Scan de QR-code die<br/>nog op het scherm van je<br/>computer staat.</li><li>Richt de camera van de<br/>smartphone op de QR-<br/>code.</li></ul> | If KPN NL       14:10       Image: Bit in the second second secon |

|   | <ul><li>11. Je Erasmus account is<br/>nu toegevoegd aan jouw<br/>Authenticator app.</li><li>Er zijn nog enkele stappen<br/>nodig om MFA aan te<br/>zetten.</li></ul>                                                                                                    | FreeOTP + S (1)<br>Erasmus University R<br>12345abc@eur.nl (1)<br>Let op: je bent <u>nog niet</u> klaar. |
|---|----------------------------------------------------------------------------------------------------|----------------------------------------------------------------------------------------------------|
|   | <ul> <li>12. Op je computer<br/>selecteer je 'Volgende'.</li> <li>13. Op je computer wordt<br/>nu gevraagd om een<br/>6-cijferige code.</li> <li>Tik in je Authenticator<br/>App op je Erasmus<br/>account, zodat de 6-<br/>cijferige code wordt<br/>getoond. Deze code is 30<br/>seconden geldig.</li> <li>Vul deze in op je<br/>computer.</li> <li>Je kunt hier gevraagd<br/>worden om identificatie<br/>via vingerafdruk,<br/>gezichtsherkenning of<br/>pincode van je telefoon.</li> </ul> | <complex-block></complex-block>                                                                          |
| Ţ | 14. Je computer bevestigt<br>dat je Authenticator App<br>is toegevoegd.                                                                                                    |                                                                                                    |

| Ţ | 15. In het overzicht op je<br>laptop zie je nu de<br>Authenticator App staan<br>in het overzicht. | + Aanmeldingsmethode toevoegen                                    |  |
|---|---------------------------------------------------------------------------------------------------|-------------------------------------------------------------------|--|
|   |                                                                                                   | Authenticator-app<br>Eenmalig wachtwoord op basis van tijd (TOTP) |  |

Je bent nu klaar. Vanaf nu kunnen EUR-applicaties (zoals Teams, Outlook) je vragen om je Authenticator App te gebruiken om in te loggen.

Nog drie tips:

- Wanneer je een nieuwe telefoon koopt, koppel dan eerst op je nieuwe telefoon je ERNA account aan de app, voordat je de oude telefoon wist.
- Zorg dat je altijd een geconfigureerde app houdt. Verwijder de app met je daarin geïnstalleerde ERNA-id na installatie dus niet zomaar van je telefoon.
- Neem contact op met de IT Service Desk voor meer informatie of in geval van problemen. Je kunt hen bereiken op 010 – 408 88 80 of <u>it.servicedesk@eur.nl</u>